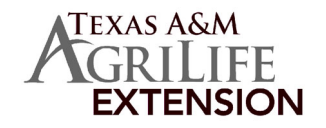

TEXAS 4-H

# DOG VALIDATION PROCESS

#### BEFORE YOU BEGIN YOUR VALIDATION PROCESS, YOU MUST:

- Have a family and youth member profile established on 4-H Online.
- Be a paid/active youth member of Texas 4-H for the current year.
  - Have clear digital photos of your dog(s) from left side and right side. These photos must be accessible for upload during the validation process.
  - ALL Dogs must go through this process even if previously validated.

#### **IMPORTANT**

Dog Validation is completed for EACH DOG and will cover all 4-H Youth members in that family profile. However when validating your dogs in 4-H Online, you only need to select ONE 4-H youth member to conduct the Validation under. Once a dog is validated and you begin registering for the State Dog Show, the validated dog(s) can be moved to the appropriate 4-H member that will be exhibiting the dog in the show.

## **Animal Information**

### **Dog Validation Information - Instructions for Families**

- \* Owners must be the youth, parent (biological or stepparent), brother, sister, grandparent, or legal guardian or co-owned with another individual.
- \* The dog must be in the 4-H member's possession and under their daily care as of the ownership deadline.

VALIDATION STEPS -A video of these instructions is also available at <u>https://youtu.be/x5kaZ1Ou4-c</u>

STC

1. Access 4-H Online though the Texas 4-H and Youth Development website https://texas4-h.tamu.edu/

| ← → C <sup>4</sup> ŵ | 0    | https://texas4-h | a.tamu.edu |             |         |                                 |                                          |                    | 201//D 10 D      | (120    | 6 ··· © ☆      | ŝ | ± ₩ | ۵ 🕼 |
|----------------------|------|------------------|------------|-------------|---------|---------------------------------|------------------------------------------|--------------------|------------------|---------|----------------|---|-----|-----|
|                      | Home |                  | Events~    | 4HONLINE    | tensioi | n resources related to the curr | ent COVID-19 situa<br>Search projects, p | ation.<br>ages & m | COVID-19 Resourc | es<br>م | Join Texas 4-H |   |     |     |
|                      |      | Texa             | s 4-H      |             |         | Management                      | Volunteer                                | v                  | Youth            | ~       | Scholarships   |   |     |     |
|                      |      |                  |            |             |         |                                 | 2                                        |                    |                  |         |                |   |     |     |
|                      |      |                  |            |             |         | w.                              | *                                        |                    |                  |         |                |   |     |     |
|                      |      |                  |            | Find a club | o near  | you to start making friend      | ds, learn new ski                        | lls, and           | be a better you! |         |                |   |     |     |
|                      |      |                  |            |             |         |                                 |                                          |                    |                  |         |                |   |     |     |

2. Log into 4-H Online using your family email address and password.

| Conline                                   |  |
|-------------------------------------------|--|
| Email                                     |  |
| Password                                  |  |
| Sign in                                   |  |
| Don't have an account?<br>Reset password? |  |

3. Once at your family profile, click the blue VIEW button next to ONE ACTIVE 4-H Youth that you would like to validate ALL dog(s) under.

| fember List    |                                                                             |                                                                          |                                                                                                    |
|----------------|-----------------------------------------------------------------------------|--------------------------------------------------------------------------|----------------------------------------------------------------------------------------------------|
| amily<br>vents | Clover                                                                      | ⊙ Add Me                                                                 | mber                                                                                                    |
| edit Cards     | Clover Local<br>4444 Clover<br>Leaf, TX 1233<br>000-000-000<br>Clover Count | vermail.com<br>Lane<br>15<br>V                                           |                                                                                                    |
|                | Member                                                                      | Programa                                                                 | Welcome to the new version of 4 H Online!                                                                                                    |
|                | Sue Clover<br>May 1, 2010                                                   | View 4-H<br>ClabMember - Approved<br>Enrolled for 2020-2021 program year | the top of this page. To enroll in a program click of<br>the Ernell Rew link under the program name.<br>If it shows Continue Enrolling under a<br>program, that means you have not completed |
|                |                                                                             | 4H                                                                       | enroliment, no worries, just click on the link to<br>pick up where you left off.<br>To environe to a family member click on the strengt                                                      |
|                | John Clover<br>Sept 25, 2009                                                | ClubMember - Approved<br>Enrolled for 2020-2021 program year             | Button to the right of the name. When you are<br>finished viewing the selected member click on the                                                                                           |

4. At the 4-H member profile, you will click on the "ANIMALS" from the left hand menu

|                                                                 | Online         |                                                                                                    |
|-----------------------------------------------------------------|----------------|----------------------------------------------------------------------------------------------------|
| Register Animat                                                 |                | ······                                                                                                    |
| Add New Animat                                                  |                | Previously Registered Animals                                                                                                    |
| Adding a new animal not previously registered can be done here. | Add New Animal | Animals which have been previously registered within the family but have not been associated with this member's<br>enrollment will be displayed here. |
|                                                                 |                |                                                                                                    |
|                                                                 | LIIIOUIIIeiit  | Cancel Save                                                                                                    |
|                                                                 | About You      |                                                                                                    |
|                                                                 | Activities     |                                                                                                    |
|                                                                 | Animals        |                                                                                                    |
|                                                                 | Awards         |                                                                                                    |
|                                                                 | Clubs          |                                                                                                    |

5. You will now be at the screen to enter your dog's information. At this screen, click the "Register Animal" button on the right hand side.

| Texas 4-H Youth Development | 2021-2022 🗸   |
|-----------------------------|---------------|
| Animals                     | Add an Animal |
|                             |               |

6. This brings up a popup window. Click the blue Add New Animal button OR click Register next to a dog in the list under Previously Registered Animals section. Previously Registered dog skip to #8

| an Animal                                                          |                |                                                                                                    |
|--------------------------------------------------------------------|----------------|----------------------------------------------------------------------------------------------------|
| Add New Animal                                                     |                | Previously Added Animals                                                                                                    |
| Adding a new animal not previously registered<br>can be done here. | Add New Animal | Animals that have been added and approved by the member or a family<br>member in a previous program year and can be re-activated for the current<br>program year. |

7. For a new dog, click the arrow to activate the drop down menu and select Dogs and type in your dog's name

| Register Animal      | ×           |
|----------------------|-------------|
| New Animal           |             |
| Animal Type required |             |
| Dogs                 | Ý           |
| name required        |             |
|                      |             |
|                      |             |
|                      | Cancel Save |

8. This will bring up a window. Click on the blue Show Questions Button to bring up the information section.

| 0                                                                                             | •                                                                                                    | 0                                                         |
|-----------------------------------------------------------------------------------------------|----------------------------------------------------------------------------------------------------|-----------------------------------------------------------|
| Questions                                                                                     | Files                                                                                                    | Confirm                                                   |
|                                                                                               | Questions                                                                                                    |                                                           |
| Dog Certification Instruction<br>(biological or stepparent), b<br>papers may list a co-owner. | is for County Extension Offices Verify ownership is correct Owners Mi<br>rother, sister, grandparent, or legal guardian. Due to industry standard<br>This is allowable in the dog project. Verify that photos are uploaded. | UST be the youth, parent<br>s, in rare cases registration |
|                                                                                               | Show Questions                                                                                                    |                                                           |
|                                                                                               |                                                                                                    |                                                           |
|                                                                                               |                                                                                                    |                                                           |
|                                                                                               |                                                                                                    |                                                           |

9. Complete or verify all the questions regarding this dog and click the Next button at the bottom. Be sure

to read the instructions for the questions rather than the title.

| 0                                                 |       | 3       |
|---------------------------------------------------|-------|---------|
| Questions                                         | Files | Confin  |
| nimal                                             |       |         |
| Animal Name required                              |       |         |
| Suzay QTee                                        |       |         |
| lame - Call/Nick Name                             |       |         |
| nimal Birthdate                                   |       |         |
| Choose a date                                     |       | <b></b> |
| og Birthdate                                      |       |         |
| reed                                              |       |         |
|                                                   |       |         |
| iroup                                             |       |         |
| Breeder Name                                      |       |         |
| Breed (if mixed, list breeds. Example: Boxer Mix) |       |         |
|                                                   |       |         |
| feight                                            |       |         |
| Dog Height - Dog's height at withers (inches)     |       | 2       |
| Registered Name                                   |       |         |
|                                                   |       |         |
| tegistered Name - Full Registered Name            |       |         |
| Registration Association                          |       |         |
|                                                   |       |         |

10. You will now upload photos for this dog (left side, and right side). Two photos will be required of each dog validated, including a left and a right side of the dog. The entire dog MUST be in the photograph. Photos should be as close as possible and markings should be clearly visible. Do not use photos of the dog wearing anything but a collar. Click the upload button. This will bring up a window of your files to select the dog's photo from. Click Next once you complete this task.

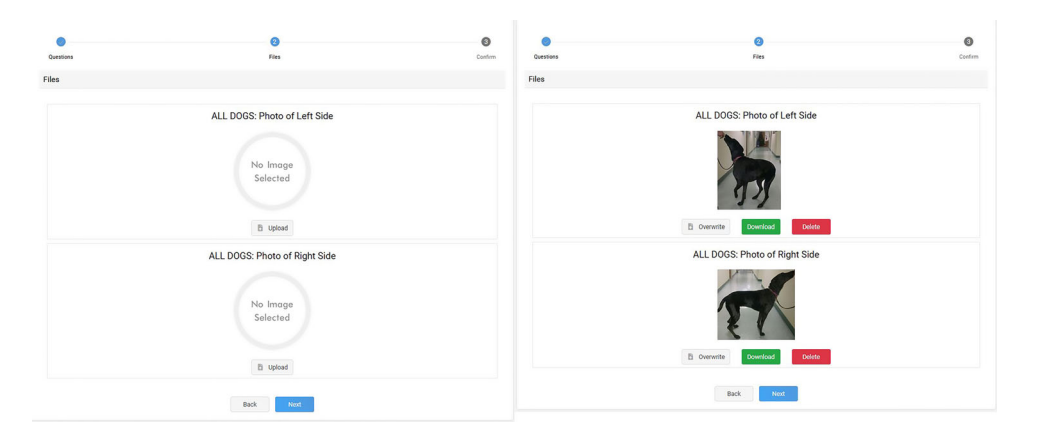

11. This will bring up a final review of the dog's information. The titles here do not match the instructions on the questions. This is OK as long as you answered the questions correctly. If this information is correct click the green Submit button at the bottom.

| Questions | 22<br>Files                   | Confirm |
|-----------|-------------------------------|---------|
| iles      |                               |         |
|           | ALL DOGS: Photo of Left Side  |         |
|           | 13                            |         |
|           | Download Delete               |         |
|           | ALL DOGS: Photo of Right Side |         |
|           |                               |         |
|           | Overwrite Download Delete     |         |
|           | Back Next                     |         |
|           |                               | -       |
|           |                               |         |
|           |                               |         |
|           | Back Sub                      | omit    |
|           |                               |         |
|           |                               |         |

12. Repeat these steps for each additional dog. It is recommended to validate all eligible dogs in the event something changes during the year.

Revised 12/2/21MMM

Texas A&M AgriLife Extension provides equal opportunities in its programs and employment to all persons, regardless of race, color, sex, religion, national origin, disability, age, genetic information, veteran status, sexual orientation, or gender identity. The Texas A&M University System, U.S. Department of Agriculture, and the County Commissioners Courts of Texas Cooperating